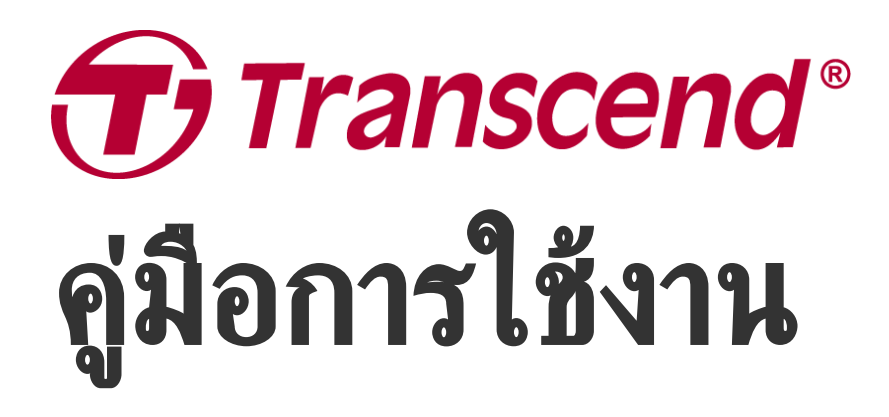

2025/05 (v1.7)

## กล้องบันทึกภาพติดตัว DrivePro Body 70

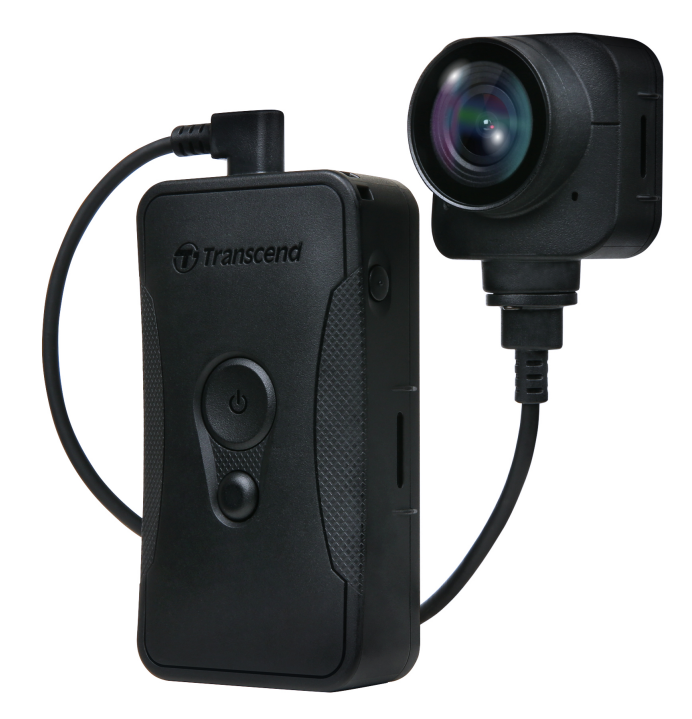

# สารบัญ

- 1. อุปกรณ์ภายในกล่อง
- 2. เริ่มต้นเรียนรู้กับกล้อง DrivePro
  - 2-1 ปุ่มควบคุมการทำงาน
  - 2-2 การติดตั้งกล้อง DrivePro Body
  - 2-3 คำอธิบายปุ่มฟังก์ชัน
  - ∘ 2-4 ไฟแสดงสถานะ LED
  - 2-5 การชาร์จไฟกล้อง DrivePro Body
- 3. การบันทึกภาพวิดีโอ
  - 3-1 โหมดบัฟเฟอร์
  - 3-2 โหมดบันทึกภาพ
- 4. การถ่ายภาพนึ่ง
- 5. การบันทึกเสียง
- 6. คุณสมบัติขึ้นสูง
  - 6-1 การซิงค์บลูทูธทีม
- 7. การใช้แอพ DrivePro Body
  - 7-1 การดาวน์โหลดและติดตั้งแอพ DrivePro Body
  - 7-2 การเชื่อมต่อกับแอพ DrivePro Body
  - 7-3 หน้าหลักของแอพ DrivePro Body
  - 7-4 การเล่นวิดีโอและการเรียกดูไฟล์ภาพ
  - 7-5 การตั้งค่า
  - 7-6 ประวัติตำแหน่ง
  - 7-7 ควบคุม DrivePro Body ของคุณโดยใช้ Siri
- 8. การใช้โปรแกรม DrivePro Body Toolbox
  - 8-1 โปรแกรมที่รองรับ
  - 8-2 สถานะ
  - 8-3 การตั้งค่า
  - 8-4 เครื่องมือ
  - 8-5 ตัวจัดการไฟล์
  - 8-6 การตรวจจับอัจฉริยะ
  - 8-7 เลือกค่าที่ชอบ
- 9. การย้ายไฟล์ไปยังคอมพิวเตอร์
- 10. แท่นวางกล้อง (อุปกรณ์เสริม)
- 11. ข้อควรระวัง
- 12. การป้องกันระดับ IP68
- 13. รายละเอียดของกล้อง

- 14. คำถามที่พบบ่อย
- 15. คำชี้แจงการปฏิบัติตามสหภาพยุโรป
- 16. การนำกลับมาใช้อีกและการปกป้องสิ่งแวดล้อม
- 17. นโยบายการรับประกัน
- 18. การเปิดเผยใบอนุญาตต่อสาธารณะทั่วไป
- 19. ข้อตกลงใบอนุญาตสำหรับผู้ใช้
- 20. คำแถลงการณ์ของคณะกรรมการสื่อสารแห่งสหพันธรัฐ Federal Communications Commission (FCC)
   Statement
- 21. เครื่องหมายรับรองความสอดคล้องยูเรเซียน Eurasian Conformity Mark (EAC)

# 1. อุปกรณ์ภายในกล่อง

### DrivePro Body 70

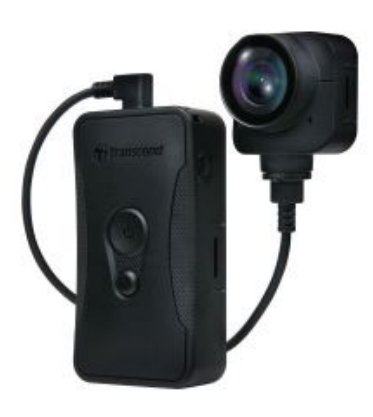

สาย 3.5 มม. เป็น USB

0

คู่มือเริ่มใช้งานฉบับย่อ

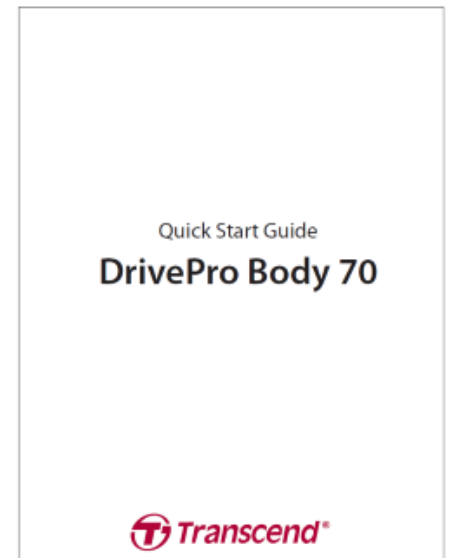

ซองเซ็มชัด

ต้วแปลงไฟ

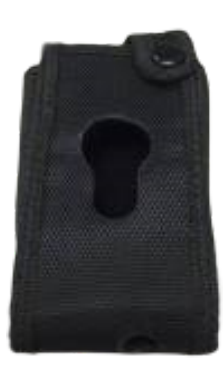

คลิปหนีบ

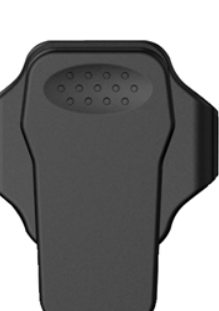

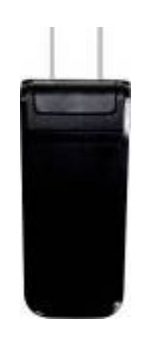

ต้วยึดเวลโค<del>ร</del>

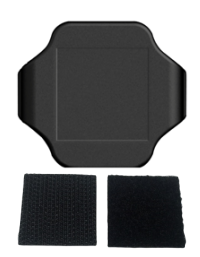

# 2. เริ่มต้นเรียนรู้กับกล้อง DrivePro

## 2-1 ปุ่มควบคุมการทำงาน

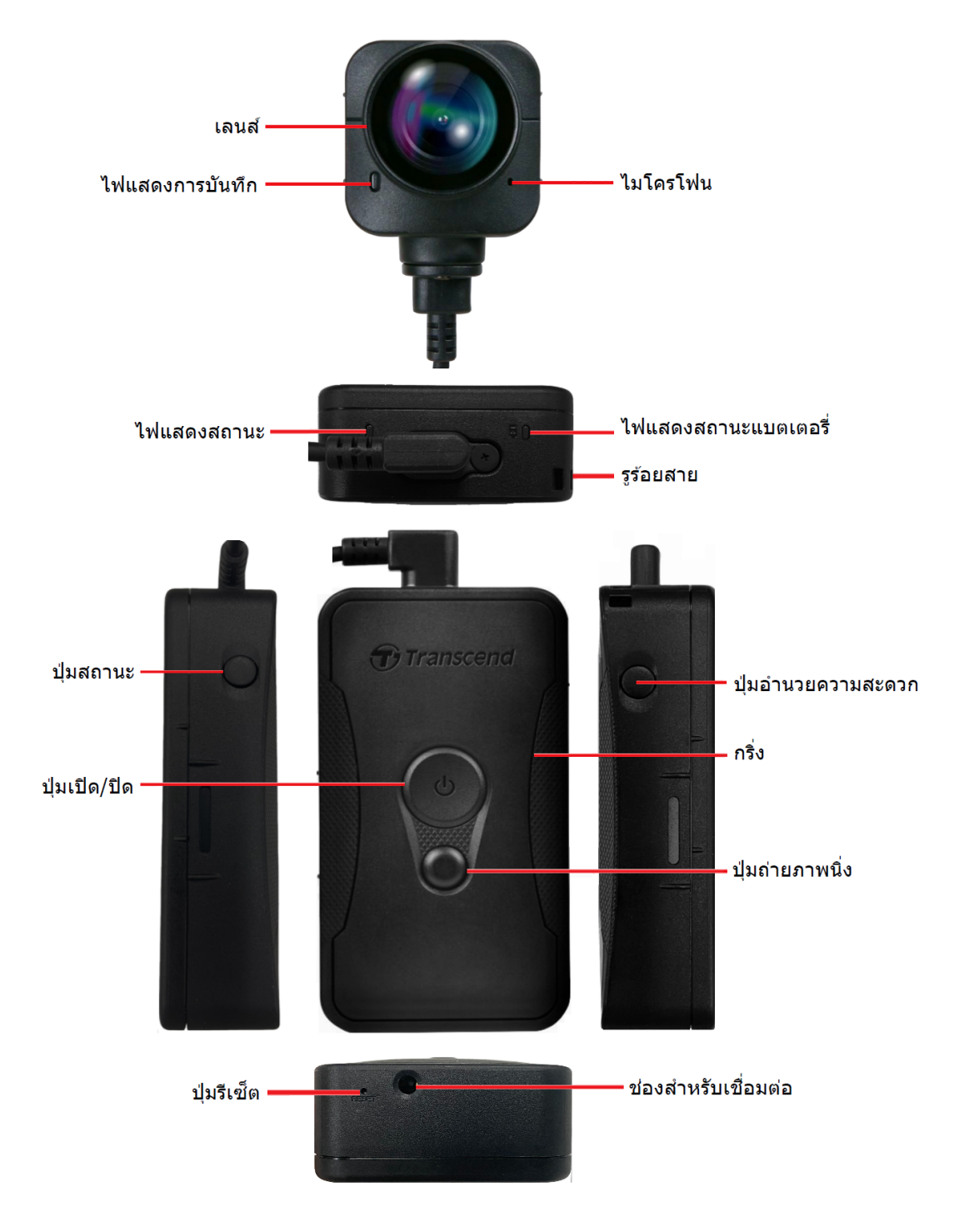

## 2-2 การติดตั้งกล้อง DrivePro Body

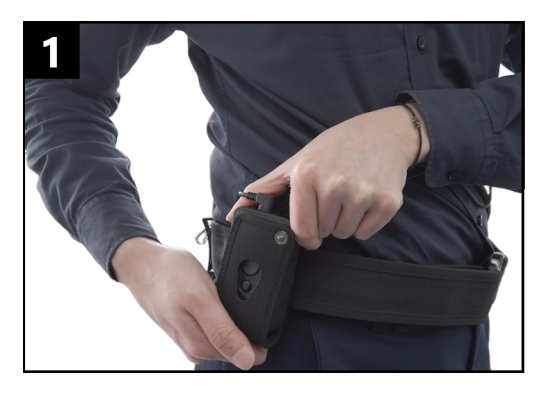

เสียบตัวเครื่องลงไปในซองเข็มขัด

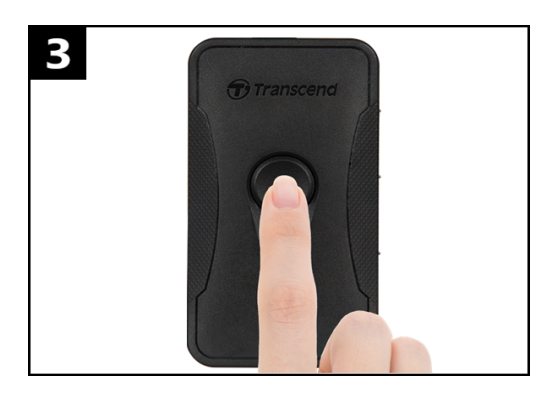

หากต้องการเปิดกล้อง ให้กด **Power** ค้างไว้ **ป**์ กดปุ่มสองครั้งเพื่อสลับระหว่างโหมดบัฟเฟอร์และโหมดการ บันทึก

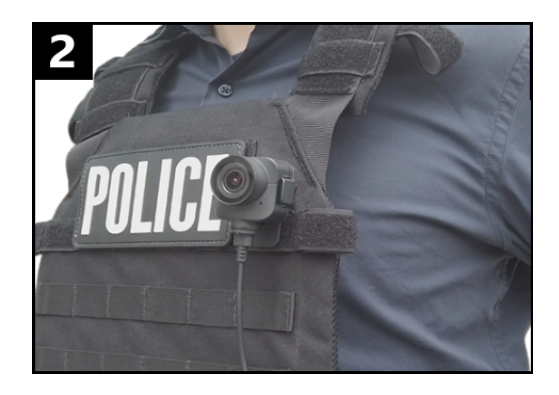

ติดตั้งเลนส์กล้อง

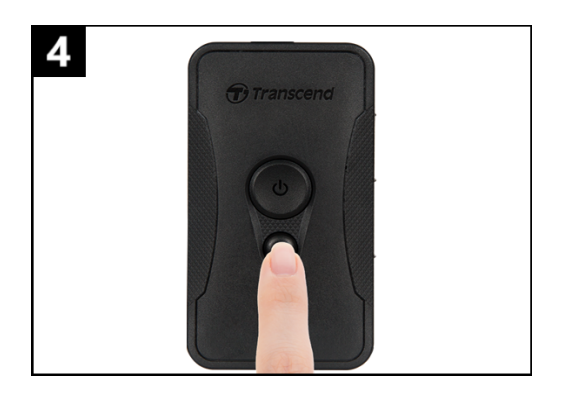

หากต้องการถ่ายภาพ ให้กดปุ่ม Snapshot 🖲 สั้นๆ

## 2-3 คำอธิบายปุ่มฟังก์ชัน

| ปุ่ม                                           | วิธีใช้            | เพื่อ                                                                                                    |
|------------------------------------------------|--------------------|----------------------------------------------------------------------------------------------------|
|                                                | กดปุ่มค้าง 1 ครั้ง | เปิด/ปิด                                                                                                    |
| ปุ่ม เปิด/ปิด<br>เป                            | กดปุ่ม 2 ครั้ง     | สลับระหว่างโหมดบัฟเฟอร์และโหมดบันทึก<br>ค่าเริ่มต้น: โหมดบัฟเฟอร์                                                                                                    |
| ปุ่ม ถ่ายภาพ                                   | กดปุ่มค้าง 1 ครั้ง | บันทึกเสียง                                                                                                    |
| 12.0<br>                                       | กดปุ่ม 1 ครั้ง     | ถ่ายภาพนึ่ง                                                                                                    |
| ปุ่ม เปิด/ปิด<br>ひ<br>+ ปุ่ม ถ่าย<br>ภาพนิ่ง ● | กดนานกว่า 5 วินาที | รีเซ็ต, ฟอร์แมต และปิดกล้อง<br>ฟังก์ชันนี้ถูกปิดใช้งานโดยค่าเริ่มต้น และสามารถเปิดใช้งานโดยใช้<br>DrivePro Body Toolbox<br>⚠ <b>คำเตือน! ข้อมูลทั้งหมดจะถูกลบอย่างถาวร</b> |
| ปุ่มสถานะ<br>–==                               | กด 5 วินาที        | ຈັບຄູ່ແລະເชື່ອນຕ່ອກັບບລູທູຮ                                                                                                    |
| Transcend                                      | กดปุ่ม 1 ครั้ง     | ตรวจสอบแบตเตอรี่และสถานะการบันทึกภาพ                                                                                                    |
| ปุ่มอำนวย<br>ความสะดวก                         | กดปุ่มค้าง 1 ครั้ง | เปิด/ปิด ไฟแสดงสถานะ, เสียงเตือน, และระบบสั่น (โหมดซ่อนตัว)                                                                                                    |
| (f) Transcend                                  | กดปุ่ม 2 ครั้ง     | เปิด/ปิด ไมโครโฟน (โหมดเงียบ)                                                                                                    |

## 2-4 ไฟแสดงสถานะ LED

### มุมมองด้านบน 1

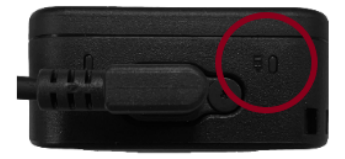

ไฟแสดงระดับแบตเตอรี่

ขณะบันทึกภาพ

| LED | สถานะ   | คำอธิบายไฟ LED |
|-----|---------|----------------|
|     | กระพริบ | แบตเตอรี่ต่ำ   |

เชื่อมต่อกับคอมพิวเตอร์/เสียบไฟ

| LED | สถานะ   | คำอธิบายไฟ LED |
|-----|---------|----------------|
|     | ติดค้าง | กำลังชาร์จไฟ   |

ตรวจสอบสถานะแบตเตอรี่

| LED | สถานะ   | คำอธิบายไฟ LED |
|-----|---------|----------------|
| •   | ติดค้าง | เหลือ > 67%    |
|     | ติดค้าง | เหลือ 31%-67%  |
|     | ติดค้าง | เหลือ < 31%    |

### มุมมองด้านบน 2

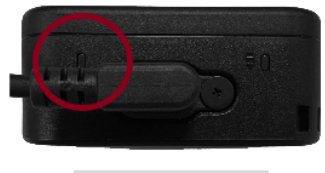

#### ไฟแสดงสถานะ

#### ขณะบันทึกภาพ

| LED | สถานะ            | คำอธิบายไฟ LED                         |
|-----|------------------|----------------------------------------|
|     | กระพริบ          | แบตเตอรี่เกือบเต็ม                     |
|     | กระพริบเร็ว      | กำลังจับคู่บลูทูธ                      |
| •   | กระพริบ          | กำลังหาตำแหน่ง GPS                     |
|     | ติดค้าง          | กำลังตรวจสอบสถานะ<br>ในโหมดบัฟเฟอร์    |
|     | กระพริบต่อเนื่อง | กำลังตรวจสอบสถานะ<br>ในโหมดบันทึกภาพ   |
| •   | กระพริบ 2 ครั้ง  | กำลังตรวจสอบสถานะ<br>ในโหมดบันทึกเสียง |
|     | ติดค้าง          | โหมดเงียบ (ปิดไมโครโฟน)                |

### เชื่อมต่อกับคอมพิวเตอร์

| LED | สถานะ   | คำอธิบายไฟ LED     |
|-----|---------|--------------------|
| •   | กระพริบ | กำลังถ่ายโอนข้อมูล |

### มุมมองด้านหน้า

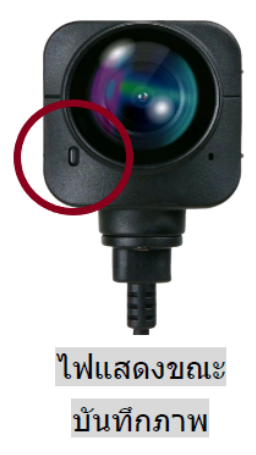

| LED | สถานะ            | คำอธิบายไฟ LED                       |
|-----|------------------|--------------------------------------|
| •   | ติดค้าง          | โหมดบัฟเฟอร์                         |
|     | กระพริบเร็ว      | กำลังเปิดเครื่อง                     |
|     | กระพริบต่อเนื่อง | โหมดบันทึกภาพ                        |
| •   | กระพริบ 2 ครั้ง  | โหมดบันทึกเสียง                      |
|     | ติดค้าง          | เรียกดู /<br>เชื่อมต่อกับคอมพิวเตอร์ |

## 2-5 การซาร์จไฟกล้อง DrivePro Body

ก่อนใช้งาน กรุณาตรวจสอบให้แน่ใจว่าแบตเตอรี่ชาร์จเต็มแล้ว ในขณะชาร์จไฟกล้อง DrivePro Body ไฟ LED สีส้มจะติดค้าง และจะดับลงเมื่อชาร์จเต็ม

ในการชาร์จไฟกล้อง DrivePro Body คุณสามารถ:

- เสียบไฟโดยใช้สายเคเบิล 3.5 มม. เป็น USB กับตัวแปลงไฟที่ให้มา
- เชื่อมต่อสายเคเบิล 3.5 มม. เป็น USB เข้ากับคอมพิวเตอร์
- เชื่อมต่อกล้อง DrivePro Body เข้ากับแท่นวางกล้องของ Transcend (อุปกรณ์เสริม)

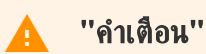

อย่าใช้สายเคเบิล 3.5 มม. เป็น USB ที่ไม่ใช่ของ Transcend มาชาร์จกล้อง

# 3. การบันทึกภาพวิดีโอ

## 3-1 โหมดบัฟเฟอร์

การบันทึกในโหมดบัฟเฟอร์สามารถประหยัดพื้นที่จัดเก็บได้อย่างมาก เนื่องจากไฟล์จะไม่ถูกบันทึกลงในที่จัดเก็บข้อมูลภายใน

กด**ปุ่ม เปิด/ปิด (ป**ี ค้าง เพื่อเปิดและเริ่มโหมดบัฟเฟอร์ (ค่าเริ่มต้น) คุณจะได้ยินเสียงปี๊บ 1 ครั้ง ไฟแสดงการบันทึกสีแดงจะ กะพริบในขณะกำลังเปิด และจะเปลี่ยนเป็นสีฟ้าติดค้างในโหมดบัฟเฟอร์

หากต้องการหยุดบันทึกภาพและปิดเครื่อง กด**ปุ่ม เปิด/ปิด (ป**ี ค้างไว้ คุณจะได้ยินเสียงบี๊บ 1 ครั้ง จากนั้นไฟ LED และกล้องจะ ปิด

หากต้องการสลับระหว่างโหมดบัฟเฟอร์และโหมดบันทึกภาพ ให้กด**ปุ่ม เปิด/ปิด </mark>ป 2** ครั้ง คุณจะได้ยินเสียงปี๊บ 2 ครั้ง

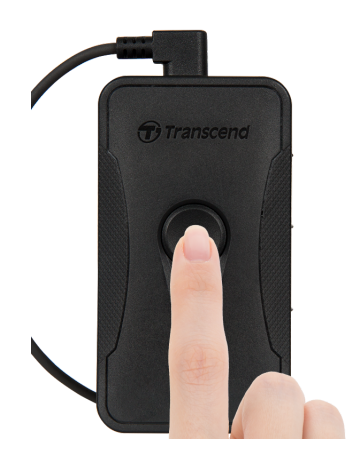

''หมายเทตุ''

ความยาวของวิดีโอในโหมดบัฟเฟอร์สามารถเลือกได้ ผ่านโปรแกรม DrivePro Body Toolbox

## 3-2 โหมดบันทึกภาพ

เมื่อมีเหตุการณ์เกิดขึ้น ให้เปลี่ยนไป โหมดบันทึกภาพ ไฟล์ที่บันทึกไว้สูงสุด 2 นาทีก่อนเกิดเหตุจะถูกจัดเก็บไว้ในหน่วยความจำ ภายใน

ในการเริ่ม โหมดบันทึกภาพ ให้กด**ปุ่ม เปิด/ปิด ()** 2 ครั้ง ขณที่กล้อง DrivePro Body 70 อยู่ในโหมดบัฟเฟอร์ คุณจะได้ยิน เสียงปี๊บ 2 ครั้งและไฟแสดงการบันทึกภาพสีแดงจะกะพริบ เพื่อหยุดบันทึกภาพ กด**ปุ่ม เปิด/ปิด ()** ค้างอีกครั้ง หลังจากได้ยินเสีย งปี๊บ ไฟ LED และกล้องจะดับ

ไฟล์วิดีโอที่บันทึกใน โหมดบันทึกภาพ จะถูกจัดเก็บในโฟลเดอร์ "VIDEO" และจะถูกเขียนทับหากเปิดใช้งานการบันทึกแบบวน ช้ำ

กล้อง DrivePro Body 70 จัดเก็บทุกๆ 3 นาทีโดยอัตโนมัติ (ค่าเริ่มต้นของความยาวของการบันทึกภาพ คือ 3 นาที)

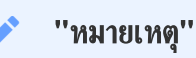

การบันทึกแบบวนซ้ำจะปิดใช้งานตามค่าเริ่มด้น และสามารถเปิดใช้งานได้โดยใช้ DrivePro Body Toolbox

## 4. การถ่ายภาพนิ่ง

กด**ปุ่ม ถ่ายภาพนึ่ง 🗩** สั้นๆ เพื่อถ่ายภาพในขณะบันทึกวิดีโอ คุณจะได้ยินเสียงปี๊บ 1 ครั้ง รูปภาพจะถูกจัดเก็บในโฟลเดอร์ "PHOTO"

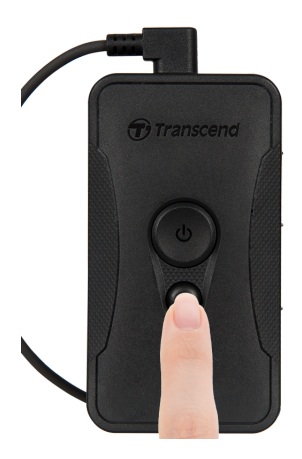

# 5. การบันทึกเสียง

กดแช่ **ปุ่ม ถ่ายภาพนึ่ง 💭** เพื่อเปิดโหมดบันทึกเสียง ไฟล์เสียงที่บันทึกไว้จะถูกจัดเก็บในโฟลเดอร์ "AUDIO"

### ์ "หมายเหตุ"

เมื่อเชื่อมต่อกับแอพ DrivePro Body การบันทึกเสียงจะถูกปิดใช้งาน และกล้องจะเปลี่ยนไปยังโหมดบันทึกภาพโดย อัตโนมัติ

# 6. คุณสมบัติขั้นสูง

## 6-1 การซิงค์บลูทูชทีม

"การซิงค์บลูทูธทีม" เป็นฟังก์ชันที่ใช้เทคโนโลยีบลูทูธ ภายในระยะที่รับบลูทูธได้ ทันทีที่กล้องเข้าสู่โหมดบันทึกภาพ จาก โหมด บัฟเฟอร์ กล้องตัวอื่นๆ ในทีมเดียวกันก็จะเข้าสู่ โหมดบันทึกภาพ เช่นกัน

#### ''หมายเหตุ''

- การซิงค์บลูทูธทีม ถูกปิดใช้งานตามค่าเริ่มต้น และสามารถเปิดใช้งานได้โดยใช้ DrivePro Body Toolbox
- การซิงค์ทีมผ่านบลูทูธ ใช้งานได้บน DrivePro Body รุ่น 30, 40, 60 และ 70

# 7. การใช้แอพ DrivePro Body

แอพ DrivePro Body พัฒนาขึ้นสำหรับอุปกรณ์ iOS และ Android ช่วยให้คุณดูวิดีโอไลฟ์วิวและปรับการตั้งค่ากล้องแบบไร้ สายบนสมาร์ทโฟนของคุณ

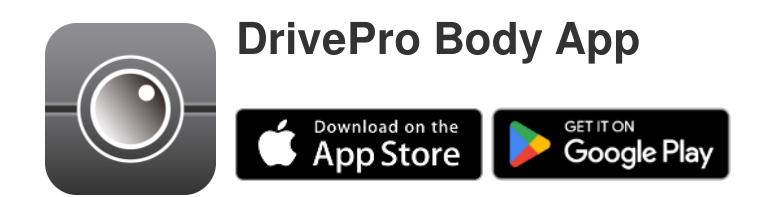

## 7-1 การดาวน์โหลดและติดตั้งแอพ DrivePro Body

- 1. ค้นหาแอพ DrivePro Body จาก App Store หรือ Google Play
- 2. ดาวน์โหลดและติดตั้งแอพ DrivePro Body.

เมื่อการติดตั้งเสร็จสมบูรณ์ แอพจะแสดงบนหน้าจอหลักของอุปกรณ์ของคุณ

## 7-2 การเชื่อมต่อกับแอพ DrivePro Body

1. แตะแอพ DrivePro Body และเปิดบลูทูธเพื่อจับคู่ เลือก "DrivePro Body 70" บนแอพ

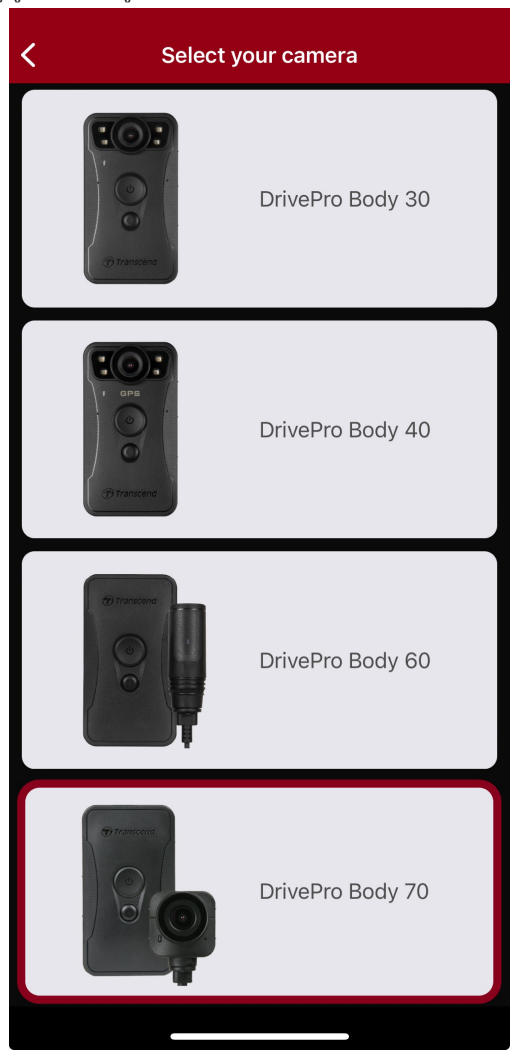

2. เปิดกล้อง DrivePro Body โดยกด**ปุ่ม เปิด/ปิด </mark>ป แช่ แตะ "Next" เพื่อทำต่อ** 

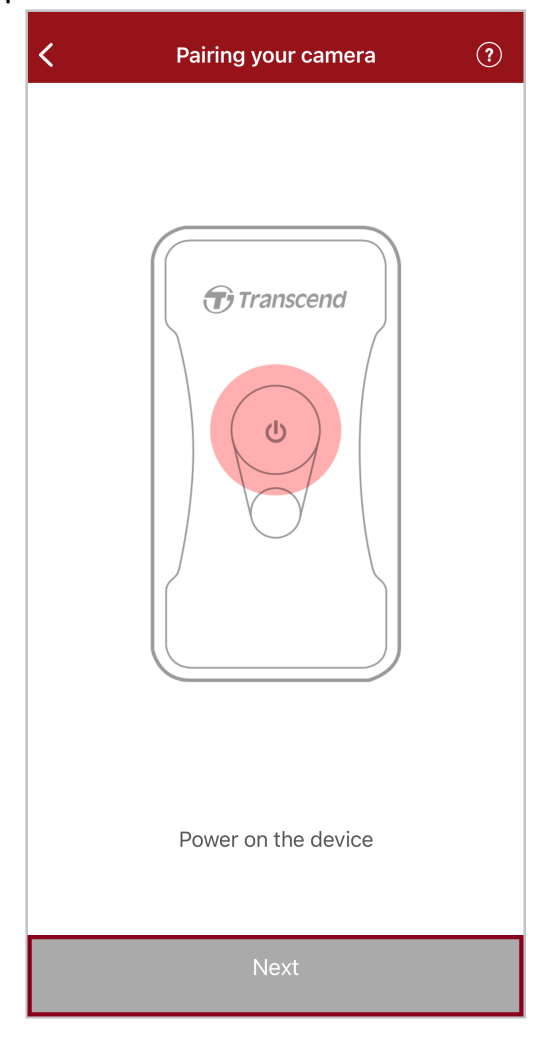

 กดปุ่มสถานะ (Status) ค้างไว้จนได้ยินเสียงปี๊บ แตะ "Connect" บนแอพเพื่อเชื่อมต่อบลูทูธ หลังจากได้ยินเสียงปี๊บ 3 ครั้ง ตอนนี้คุณสามารถถ่ายภาพ สลับโหมดบันทึกภาพ หรือปรับการตั้งค่าผ่านแอพได้แล้ว

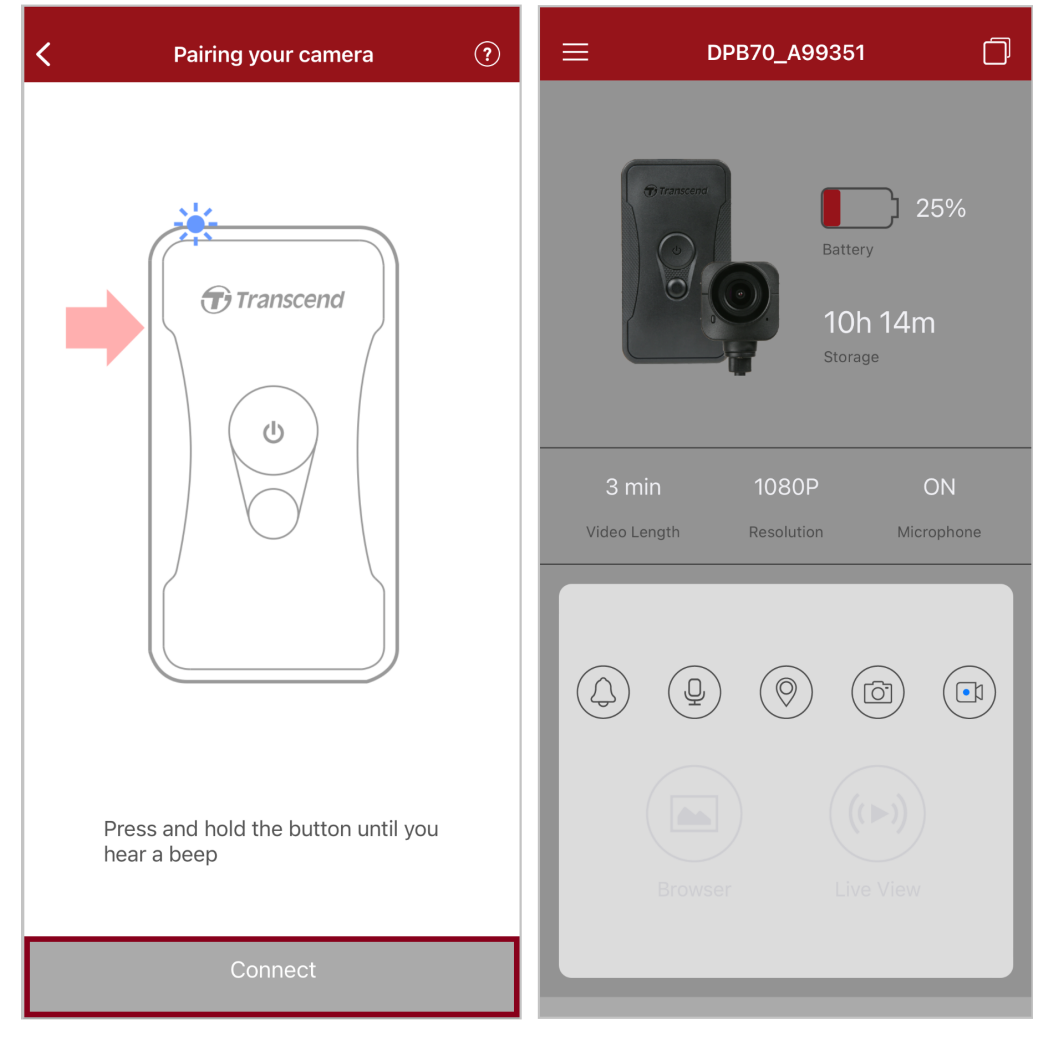

🗘 ทมายเหตุ: ทากคุณได้ยินเสียงปั๊บสองครั้งขณะกดปุ่ม Status ค้างไว้ แสดงว่าปิดบลูทูฮอยู่ เพื่อเปิดใช้งานบลูทูฮ กรุณาตั้งค่าผ่าน DrivePro Body Toolbox 4. แตะ "Browser" หรือ "Live View" เพื่อเชื่อมต่อ Wi-Fi "DPB70\_XXXXXX" ด้วยรหัสเริ่มต้น "12345678"

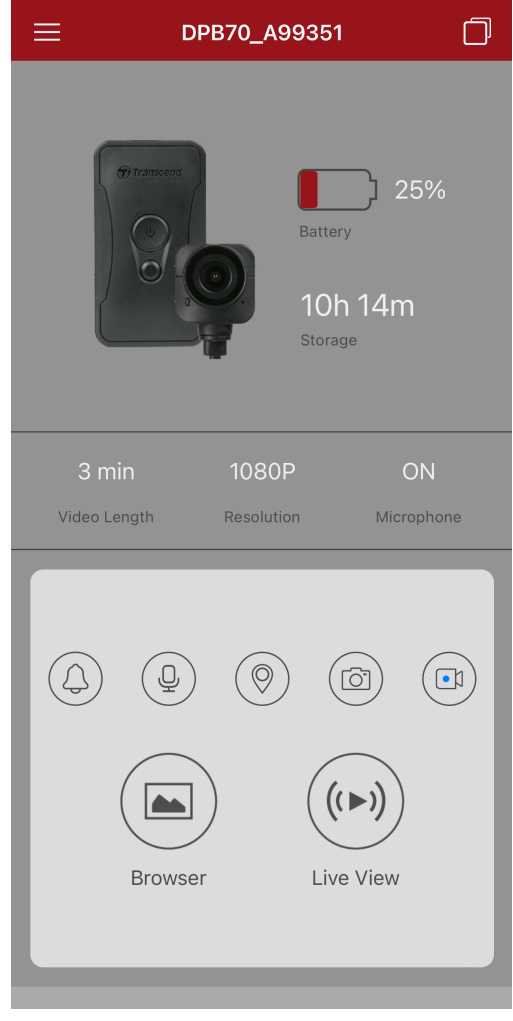

🗘 ทมายเหตุ: เราขอแนะนำให้เปลี่ยนรหัสผ่าน Wi-Fi ของ DrivePro Body เมื่อคุณเชื่อมต่อกับแอพครั้งแรก

### 7-3 หน้าหลักของแอพ DrivePro Body

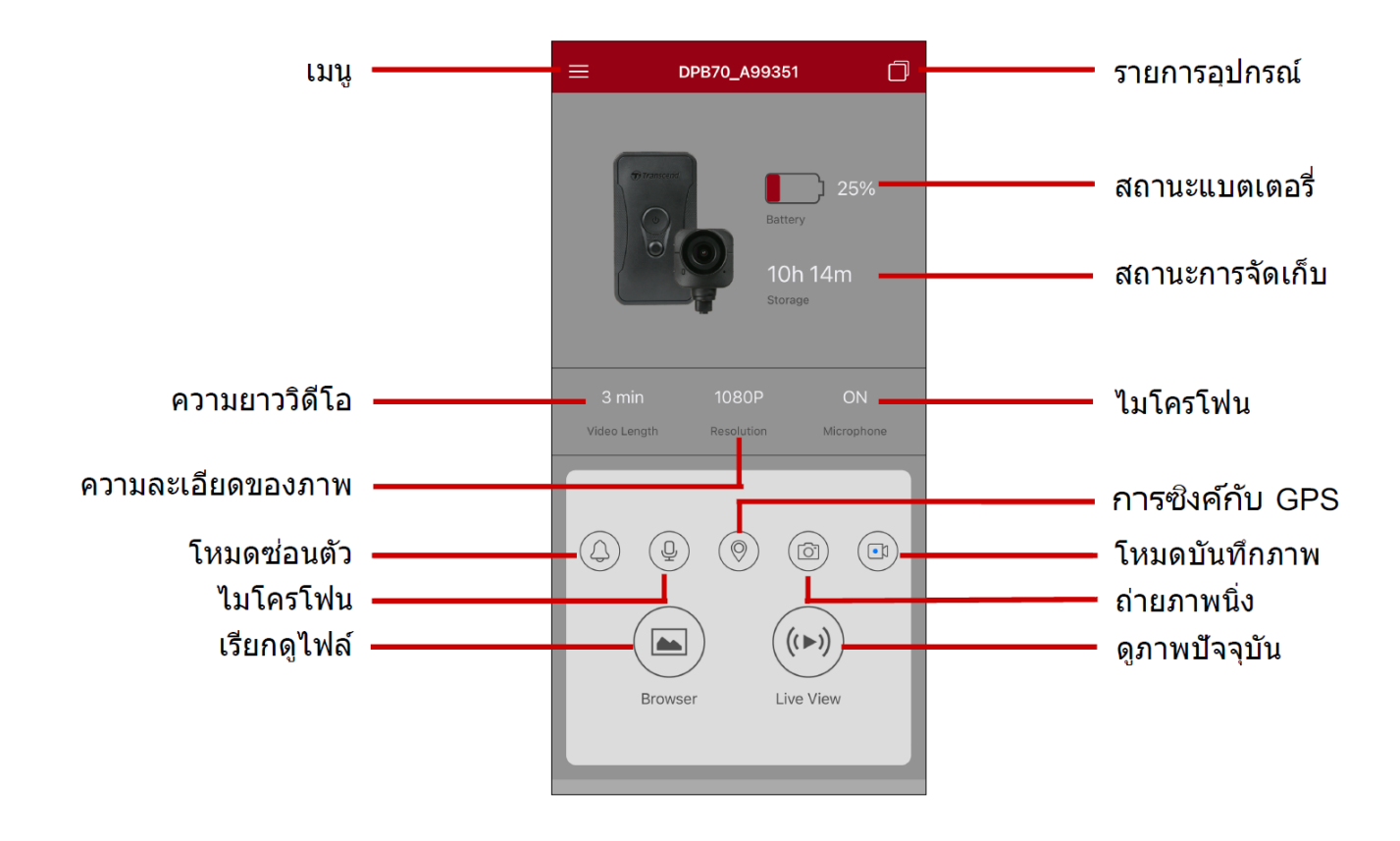

#### ''หมายเหตุ''

กล้องจะหยุดบันทึกเมื่อคุณแตะ **Browser** หรือ **Settings** บนแอพ DrivePro Body และไฟ LED ด้านหน้าเปลี่ยน เป็นสีแดง

## 7-4 การเล่นวิดีโอและการเรียกดูไฟล์ภาพ

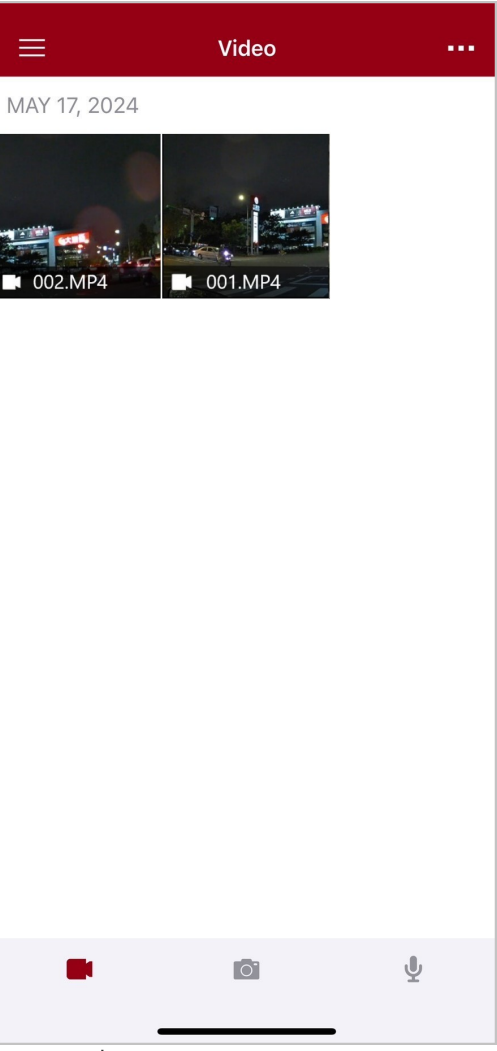

ขณะเล่นวิดีโอ คุณสามารถตัดและดาวน์โหลดส่วนที่ต้องการ (10, 20 หรือ 30 วินาที) โดยไม่ต้องดาวน์โหลดคลิปทั้งหมดลงใน โทรศัพท์เพื่อตัดต่อ ดู Trim Video

### 7-5 การตั้งค่า

แตะ = ที่มุมบนซ้ายก่อน แล้วแตะ 🎯 เพื่อเข้าเมนู Settings

ในเมนู Settings คุณสามารถปรับการตั้งค่าวิดีโอ, อุปกรณ์, Wi-Fi และระบบ

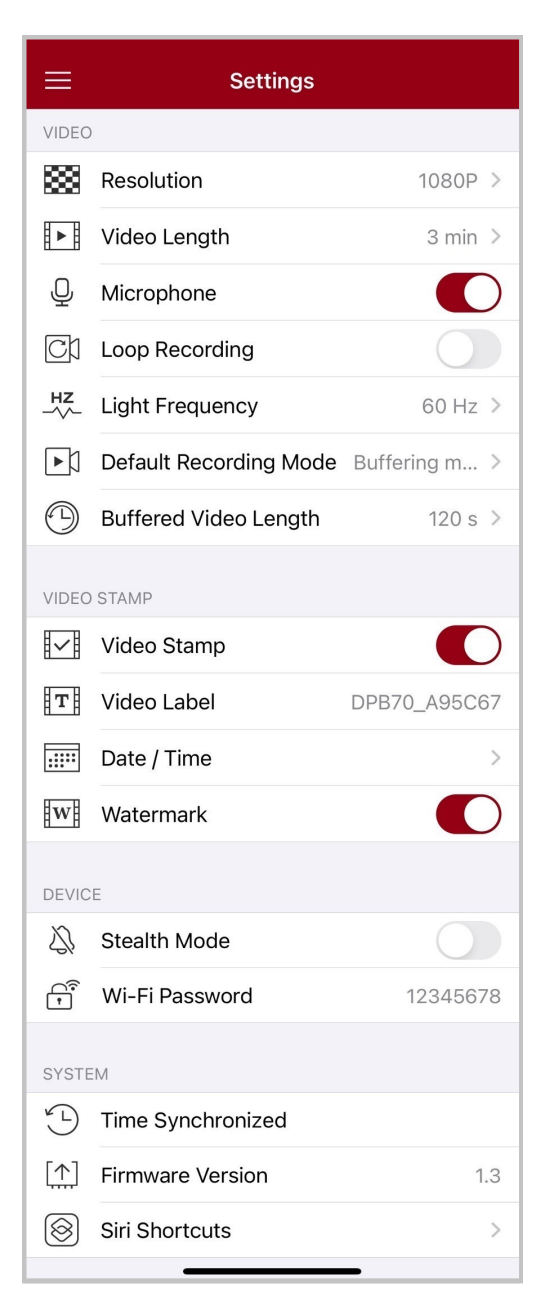

#### ต้วเลือกเมนู

| วิดีโอ |            |                                        |  |
|--------|------------|----------------------------------------|--|
| ไอคอน  | ฟังก์ชัน   | คำอธิบาย/ตัวเลือก                      |  |
| ***    | Resolution | ตั้งค่าคุณภาพของวิดีโอที่ต้องการบันทึก |  |

|               |              | 1440P / 1080P / 720P / 480P                                                                      |
|---------------|--------------|--------------------------------------------------------------------------------------------------|
| E B           | Video Length | ตั้งความยาวของไฟล์วิดิโอที่ต้องการบันทึก                                                         |
| H►H           |              | 3 นาที / 5 นาที / 10 นาที                                                                        |
| . 🗋 .         | Microphono   | เปิด/ปิด ไมโครโฟนในขณะบันทึกวิดีโอ                                                               |
| Ŷ             | Microphone   | Disable (ปิด) / Enable (เปิด)                                                                    |
| പ             | Loop         | เขียนทับไฟล์วิดีโอที่เก่าที่สุดด้วยไฟล์ใหม่ล่าสุด                                                |
| Сh            | Recording    | Disable (ไม่ใช้งาน) (ค่าเริ่มต้น)/ Enable (ใช้งาน)                                               |
| HZ            | Light        | เลือกความถี่ที่เหมาะสมเพื่อหลีกเลี่ยงการเด้นของแสงไฟในภาพ                                        |
| -~~-          | Frequency    | 50 Hz / 60 Hz                                                                                    |
| СV            | Default      | เลือกโหมดบันทึกเริ่มด้น                                                                          |
| Гh            | Mode         | โหมดบัฟเฟอร์ / โหมดบันทึกภาพ                                                                     |
| ( L)          | Buffered     | ตั้งค่าความยาววิดีโอที่บัฟเฟอร์เพื่อบันทึกวิดีโอที่เกิดขึ้นก่อนที่จะเปลี่ยนเป็นโหมด<br>บันทึกภาพ |
|               | video Lengin | 30 วินาที / 60 วินาที / 90 วินาที / 120 วินาที                                                   |
|               |              | ข้อมูลบนวิดีโอ                                                                                   |
| ไอคอน         | ฟังก์ชัน     | คำอธิบาย/ตัวเลือก                                                                                |
| I.I           | Video Stamp  | แสดงชื่อกำกับวิดีโอ, วันที่/เวลา ลายน้ำ และพิกัด GPS บนภาพถ่ายหรือวิดีโอ                         |
| H≁H           | Video Stamp  | Disable (ไม่แสดง) / Enable (แสดง)                                                                |
| Т             | Video Label  | แตะเพื่อตั้งชื่อวิดีโอ (ชื่อเริ่มต้นคือ DPB70_XXXXXX)                                            |
|               |              | เลือกรูปแบบวันที่และเวลา                                                                         |
| :::::         | Date / Time  | วันที่: Y/M/D หรือ M/D/Y หรือ D/M/Y<br>เวลา: 24HR หรือ AM/PM                                     |
| HXATH         | Motormoul    | แสดงลายน้ำโลโก้ Transcend บนภาพถ่ายหรือวิดีโอ                                                    |
| <u>E vv</u> E | watermark    | Disable (ไม่แสดง) / Enable (แสดง)                                                                |
| อุปกรณ์       |              |                                                                                                  |

| ไอคอน        | ฟังก์ชัน             | คำอธิบาย/ตัวเลือก                                                                                                    |
|--------------|----------------------|----------------------------------------------------------------------------------------------------|
| $\Delta$     | Stealth Mode         | เปิด/ปิด โหมดซ่อนตัว เมื่อเปิดโหมดซ่อนตัว ไฟแสดงสถานะ เสียงกริ่ง และ ระบบสั่น<br>จะถูกปิดการใช้งาน                                                                                                    |
|              |                      | Disable (ปิด) / Enable (เปิด)                                                                                                    |
| (î*          | Wi-Fi<br>Password    | งรหัสผ่าน Wi-Fi ของกล้อง DrivePro Body 70<br>รหัสผ่านควรมีความยาวระหว่าง 8 ถึง 16 ตัวอักษร จะเป็นตัวอักษรหรือตัวเลขก็ได้<br>(รหัสผ่านเริ่มต้นคือ 12345678)<br>🎝 ทมายเทตุ: เราขอแนะนำให้เปลี่ยนรหัสผ่าน Wi-Fi ของ DrivePro Body เมื่อคุณเชื่อมต่อกับแอพ<br>ครั้งแรก |
|              |                      | ระบบ                                                                                                    |
| ไอคอน        | ฟังก์ชัน             | คำอธิบาย/ตัวเลือก                                                                                                    |
| ¥_L)         | Time<br>Synchronized | ตั้งเวลาของกล้อง DrivePro Body ให้ตรงกับเวลาของสมาร์ทโฟน                                                                                                    |
| [个]          | Firmware<br>Version  | แตะเพื่ออัพเกรดเฟิร์มแวร์ให้เป็นเวอร์ชันล่าสุด                                                                                                    |
| $\bigotimes$ | Siri Shortcuts       | เพิ่มแอพลงใน คำสั่งลัดของ Siri เพื่อใช้งาน DrivePro Body ของคุณอย่างรวดเร็ว<br>หรือตรวจสอบสถานะพลังงาน<br>เรียนรู้เพิ่มเติมเกี่ยวกับการใช้ Siri เพื่อควบคุมตัวกล้อง DrivePro ของคุณ                                                                                |

### ''คำเตือน''

- ก่อนอัพเดตเฟิร์มแวร์โดยใช้แอพ DrivePro Body กรุณาตรวจสอบให้แน่ใจว่าระดับแบตเตอรี่อยู่ที่อย่างน้อย
   50% หรือคุณสามารถต่อสายไฟเข้ากับแหล่งพลังงานที่เสถียร
- กล้อง DrivePro Body จะปิดและไฟแสดงสถานะสีแดงจะกะพริบ ในขณะที่กำลังอัพเกรดเฟิร์มแวร์ หลังจากการ อัพเกรดเสร็จสมบูรณ์ กล้อง DrivePro Body จะรีสตาร์ทโดยอัตโนมัติ
- หากไม่สามารถเปิดกล้อง DrivePro Body ได้ เนื่องจากการอัพเกรดเฟิร์มแวร์ผิดพลาด กรุณาติดต่อฝ่ายบริการ ลูกค้าของ Transcend เพื่อขอรับการช่วยเหลือด้านเทคนิค

### 7-6 ประวัติตำแหน่ง

เมื่อ DrivePro Body เชื่อมต่อกับแอพ กล้อง ะบันทึกเวลาและสถานที่ล่าสุด ซึ่งเป็น ข้อมูลอันมีค่าหากกล้องสูญหาย

เรียนรู้วิธีตรวจสอบตำแหน่งการเชื่อมต่อของ DrivePro Body ของคุณ >

## 7-7 ควบคุม DrivePro Body ของคุณโดยใช้ Siri

คุณสามารถเพิ่มแอพลงใน คำสั่งลัด Siri เพื่อเริ่มบันทึก, ถ่ายภาพ หรือตรวจสอบสถานะพลังงานของ DrivePro Body ได้อย่าง รวดเร็ว

ขอให้ Siri ควบคุม DrivePro Body >

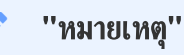

- หากต้องการใช้ Siri iPhone ของคุณจะต้องเชื่อมต่อกับอินเทอร์เน็ต ซึ่งอาจมีค่าบริการมือถือ
- ฟังก์ชันนี้ใช้ได้เฉพาะกับ DrivePro Body รุ่น ที่เชื่อมต่อ Bluetooth และ Wi-Fi ได้เท่านั้น (DrivePro Body 30, DrivePro Body 40, DrivePro Body 60 และ DrivePro Body 70)
- คำสั่งสัด Siri ใช้งานได้เฉพาะกับ iPhone ที่ใช้ iOS 13.0 หรือใหม่กว่า

# 8. การใช้โปรแกรม DrivePro Body Toolbox

DrivePro Body Toolbox เป็นโปรแกรมจัดการไฟล์วิดีโอซึ่งช่วยลดความยุ่งยากในการตั้งค่าของกล้อง โปรแกรมนี้มีอินเท อร์เฟซที่ใช้งานง่ายที่ช่วยให้ผู้ใช้สามารถตั้งค่าฟังก์ชันพื้นฐานของกล้อง DrivePro Body

## 8-1 โปรแกรมที่รองรับ

้โปรแกรมที่รองรับสำหรับการเชื่อมต่อกล้อง DrivePro Body 70 กับคอมพิวเตอร์และสำหรับใช้โปรแกรม DrivePro Body Toolbox:

คอมพิวเตอร์ที่มีช่อง USB

- Microsoft Windows 10 หรือใหม่กว่า
- macOS 10.14 หรือใหม่กว่า

เพื่อใช้ DrivePro Body Toolbox:

- ดาวน์โหลดไฟล์สำหรับติดตั้งจาก: https://www.transcend-info.com/support/software/drivepro-body-toolbox
- 2. ติดตั้งโปรแกรม DrivePro Body Toolbox บนคอมพิวเตอร์ของคุณ

### 8-2 สถานะ

หน้า Status จะแสดงข้อมูลพื้นฐานของกล้อง DrivePro Body ซึ่งรวมถึง **ชื่อผู้ใช้, ชื่อรุ่น, หมายเลขของอุปกรณ์** และ**เวอร์ชัน** เฟิร์มแวร์

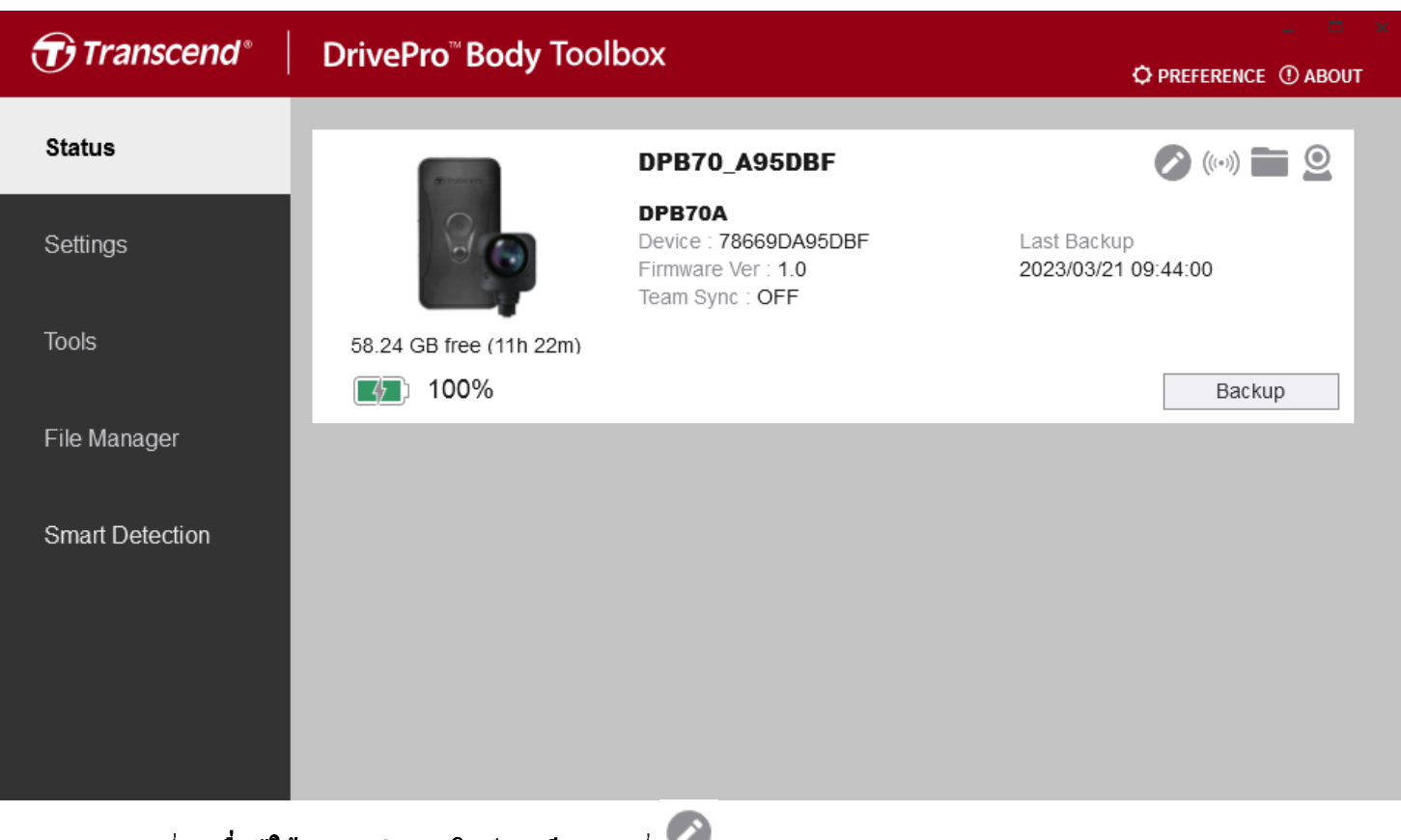

หากต้องการเปลี่ยน **ชื่อผู้ใช้** และ **กลุ่มการซิงค์ของทึม** คลิกที่ 🧭

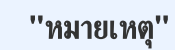

เลือก "หมายเลขทีมที่ต้องการ" สำหรับ การซิงค์บลูทูธของทีม ตั้งแต่ 1 ถึง 10

- หากต้องการค้นหาอุปกรณ์ คลิกที่ 🥬
- หากต้องเล่นวิดีโอและเรียกดูไฟล์ภาพ คลิกที่ 💼
- หากต้องการเข้าสู่โหมดเว็บแคม คลิกที่ 🝳 เพื่อใช้อุปกรณ์เป็นกล้องและไมโครโฟน
- หากต้องการสำรองข้อมูล คลิกที่ Backup

## 8-3 การตั้งค่า

ในหน้า Settings คุณสามารถปรับการตั้งค่ากล้อง, การตั้งค่าวิดีโอ และการแสดงข้อมูลบนวิดีโอ

| Transcend®      | DrivePro <sup>™</sup> Body Toolbox                                                   | eference ① about |
|-----------------|--------------------------------------------------------------------------------------|------------------|
| Status          | Device DPB70_BBE542                                                                  | _                |
| Settings        | Device Settings     Video Settings     Video Stamp       Time Zone :     UTC+08:00 + |                  |
| Tools           | Sync time with PC : Set<br>GPS : ON •                                                |                  |
| File Manager    | Device Alerts : Set                                                                  | -                |
| Smart Detection | Light Frequency : 60 Hz 🔻                                                            |                  |
|                 | Audio Sample Rate : 48000 Hz 🝷                                                       |                  |
|                 | Reset Using Function Buttons : <ul> <li>OFF</li> <li>ON</li> </ul>                   |                  |
|                 |                                                                                      | _                |

| การตั้งค่าอุปกรณ์ |                                                                                                    |  |
|-------------------|----------------------------------------------------------------------------------------------------|--|
| ฟงก์ชัน           | ฟังก์ชัน คำอธิบาย/ตัวเลือก                                                                                                    |  |
| Time Zone         | เลือกเขตเวลาของคุณ                                                                                                    |  |
| Sync time with PC | คลิกปุ่ม "Set" เพื่อปรับเวลาของกล้องให้ตรงกับเวลาปัจจุบันของคอมพิวเตอร์                                                              |  |
| CPS               | เปิด/ปิด GPS                                                                                                    |  |
| GFS               | OFF / ON                                                                                                    |  |
| Bluetooth         | เปิด/ปิด บลูทูธ                                                                                                    |  |
| Bidelootii        | OFF / ON                                                                                                    |  |
| Device Alerts     | คลิกปุ่ม "Set" เพื่อเปิด/ปิดโหมดซ่อนตัว<br>เมื่อโหมดซ่อนตัวถูกเปิดใช้งาน ไฟแสดงสถานะ LED, เสียงเตือน และระบบสั่นจะถูกปิดการ<br>ทำงาน |  |

|                                 | การตั้งค่าอุปกรณ์                                                                                                    |  |
|---------------------------------|----------------------------------------------------------------------------------------------------|--|
| ฟังก์ชัน                        | คำอธิบาย/ตัวเลือก                                                                                                    |  |
|                                 | OFF / ON                                                                                                    |  |
| Light Fraguenov                 | เลือกความถี่ที่เหมาะสมเพื่อหลึกเลี่ยงการกระพริบของแสงไฟ                                                                                                   |  |
| Light Frequency                 | 50 Hz / 60 Hz                                                                                                    |  |
| Audio Sample Rate               | ตั้งค่าความถี่การสุ่มตัวอย่างเสียง<br>ความถี่ยิ่งสูง คุณภาพเสียงยิ่งดีขึ้น                                                                                |  |
|                                 | 48000 Hz / 44100 Hz / 32000 Hz / 24000 Hz / 22050 Hz                                                                                                    |  |
| Reset Using<br>Function Buttons | เมื่อเปิดเครื่อง ให้กดปุ่ม <b>ป Power</b> และ 🗨 Snapshot พร้อมกันเป็นเวลา 5 วินาทีเพื่อ<br>ฟอร์แมตและรีเซ็ตกล้อง หลังจากนั้นกล้องจะปิด (ค่าเริ่มต้น: ปิด) |  |

| Transcend®      | DrivePro <sup>™</sup> Body Toolbox                                                                                                    | PREFERENCE ① ABOUT |
|-----------------|----------------------------------------------------------------------------------------------------|--------------------|
| Status          | Device DPB70_BBE542                                                                                                    |                    |
| Settings        | Device Settings     Video Settings     Video Stam       Resolution :     1080P / 30FPS •                                                           | qı                 |
| Tools           | Video Format : MP4 ▼<br>Loop Recording : OFF ▼<br>Video Length : 3 mins ▼                                                                          |                    |
| File Manager    | Microphone : ON -                                                                                                    |                    |
| Smart Detection | Default Recording Mode :       Buffering mode ▼         Buffered Video Length :       120 Seconds ▼         Buffering Recording Audio :       ON ▼ |                    |
|                 |                                                                                                    |                    |

|                                                               | การตั้งค่าวิดีโอ                                    |
|---------------------------------------------------------------|-----------------------------------------------------|
| ฟังก์ชัน                                                      | คำอธิบาย/ตัวเลือก                                   |
| Pasalution                                                    | ตั้งค่าคุณภาพของวิดีโอที่ต้องการบันทึก              |
| nesolution                                                    | 1440P/30FPS / 1080P/30FPS / 720P/30FPS / 480P/30FPS |
| Video Format                                                  | ตั้งค่าชนิดของไฟล์วิดีโอที่บันทึก                   |
| video Format                                                  | MOV / MP4                                           |
| เขียนทับไฟล์วิดีโอที่เก่าที่สุดด้วยไฟล์ใหม่ล่าสุด<br>ON / OFF | เขียนทับไฟล์วิดีโอที่เก่าที่สุดด้วยไฟล์ใหม่ล่าสุด   |
|                                                               | ON / OFF                                            |
| ตั้งค่าความยาวของไฟล์วิดีโอที่บันทึก<br>Video Longth          | ตั้งค่าความยาวของไฟล์วิดีโอที่บันทึก                |
| video Lengin                                                  | 3 นาที / 5 นาที / 10 นาที                           |
| Miszarbara                                                    | เปิด/ปิด ไมโครโฟนในขณะบันทึกวิดีโอ                  |
| Microphone                                                    | ON / OFF                                            |
| Default Recording                                             | เลือกโหมดบันทึกเริ่มด้น                             |
| Mode                                                          | โหมดบัฟเฟอร์ / โหมดบันทึกภาพ                        |

|                 | การตั้งค่าวิดีโอ                                                                                  |
|-----------------|---------------------------------------------------------------------------------------------------|
| ฟังก์ชัน        | คำอธิบาย/ตัวเลือก                                                                                 |
| Buffered Video  | ตั้งค่าความยาววิดีโอที่บัฟเฟอร์ เพื่อบันทึกวิดีโอที่เกิดขึ้นก่อนที่จะเปลี่ยนเป็นโหมดบันทึก<br>ภาพ |
| Lengin          | 30 วินาที / 60 วินาที / 90 วินาที / 120 วินาที                                                    |
| Buffering       | เปิด/ปิด ไมโครโฟนในโหมดบัฟเฟอร์                                                                   |
| Recording Audio | ON / OFF                                                                                          |

| Transcend®      | DrivePro <sup>™</sup> Body Toolbox                                            | PREFERENCE ① ABOUT |
|-----------------|-------------------------------------------------------------------------------|--------------------|
| Status          | Device DPB70_A95DBF •                                                         |                    |
| Settings        | Device Settings     Video Settings     Video       Video Stamp :     ON     - | Stamp              |
| Tools           | Date Format : Y/M/D ▼<br>Time Format : 24HR ▼                                 |                    |
| File Manager    | Watermark . ON •                                                              |                    |
| Smart Detection |                                                                               |                    |
|                 |                                                                               |                    |
|                 |                                                                               |                    |

| แสดงข้อมูลบนวิดีโอ |                                                 |
|--------------------|-------------------------------------------------|
| ฟังก์ชัน           | คำอธิบาย/ตัวเลือก                               |
| Video Stamp        | แสดงเวลาของเหตุการณ์ที่บันทึกและชื่อกำกับวิดีโอ |
| video Stamp        | ON / OFF                                        |
| Date Format        | ตั้งรูปแบบวันที่                                |
|                    | Y/M/D หรือ M/D/Y หรือ D/M/Y                     |
| Time Formet        | เลือกรูปแบบ 24 ชั่วโมง หรือ 12 ชั่วโมง          |
| Time Format        | 24HR หรือ AM/PM                                 |
| Watermark          | แสดงลายน้ำโลโก้ Transcend บนภาพหรือวิดีโอ       |
| Walermark          | ON / OFF                                        |

## 8-4 เครื่องมือ

ในหน้า Tools คุณสามารถอัพเกรดเฟิร์มแวร์เป็นเวอร์ชั้นล่าสุด, ฟอร์แมตดิสก์ หรือรีเซ็ตกล้อง DrivePro Body เป็นสถานะเริ่ม ต้น

| Transcend®                      | DrivePro <sup>™</sup> Body Too | lbox                                                                                                    | - 🗖 🗙         |
|---------------------------------|--------------------------------|----------------------------------------------------------------------------------------------------|---------------|
| Status                          | Device DPB70_A95DBF            | •                                                                                                    |               |
| Settings                        | Firmware Ver                   | Firmware Ver : <b>1.0</b><br>Latest FW Ver :                                                                                        |               |
| Tools                           | Password                       | Set a password                                                                                                    | Set           |
| File Manager<br>Smart Detection | Format Disk                    | All data will be permanently erased.                                                                                                | Format        |
|                                 | Reset Device                   | Reset All Settings<br>Settings will be reset to default.<br>Erase All Contents and Settings<br>All data will be permanently erased. | Reset         |
|                                 |                                |                                                                                                    | Erase / Reset |

|              | เครื่องมือ                                                                                                    |
|--------------|----------------------------------------------------------------------------------------------------|
| ฟังก์ชัน     | คำอธิบาย/ตัวเลือก                                                                                                    |
| Firmware Ver | อัพเกรดเฟิร์มแวร์ของคุณเป็นเวอร์ชันล่าสุด                                                                            |
| Password     | ตั้งรหัสผ่านเพื่อป้องกันไดรฟ์ของกล้อง รหัสผ่านควรมีความยาวระหว่าง 8 ถึง 16 ตัวอักษร<br>จะเป็นตัวอักษรหรือตัวเลขก็ได้ |
| Format Disk  | ฟอร์แมตดิสก์ของคุณ                                                                                                   |
| Reset Device | รีเซ็ตการตั้งค่าทั้งหมดเป็นค่าเริ่มต้น หรือลบเนื้อหาและการตั้งค่าทั้งหมด                                             |

#### ''คำเตือน''

- เพื่อความเสถียรในการบันทึกที่ดีที่สุด ขอแนะนำให้คุณสำรองข้อมูลของคุณด้วย DrivePro Body Toolbox ทุก ครั้งที่คุณใช้อุปกรณ์เสร็จ หรือฟอร์แมตโดยใช้ Toolbox ทุกสามเดือน
- กรุณาใช้ DrivePro Body Toolbox เพื่อฟอร์แมต DrivePro Body ของคุณเท่านั้น
- การฟอร์แมตดิสก์จะลบข้อมูลทั้งหมดอย่างถาวร

### 8-5 ตัวจัดการไฟล์

เมื่อสำรองข้อมูลแล้ว คุณสามารถค้นหาและจัดการวิดีโอและภาพถ่ายของคุณได้ในหน้า File Manager

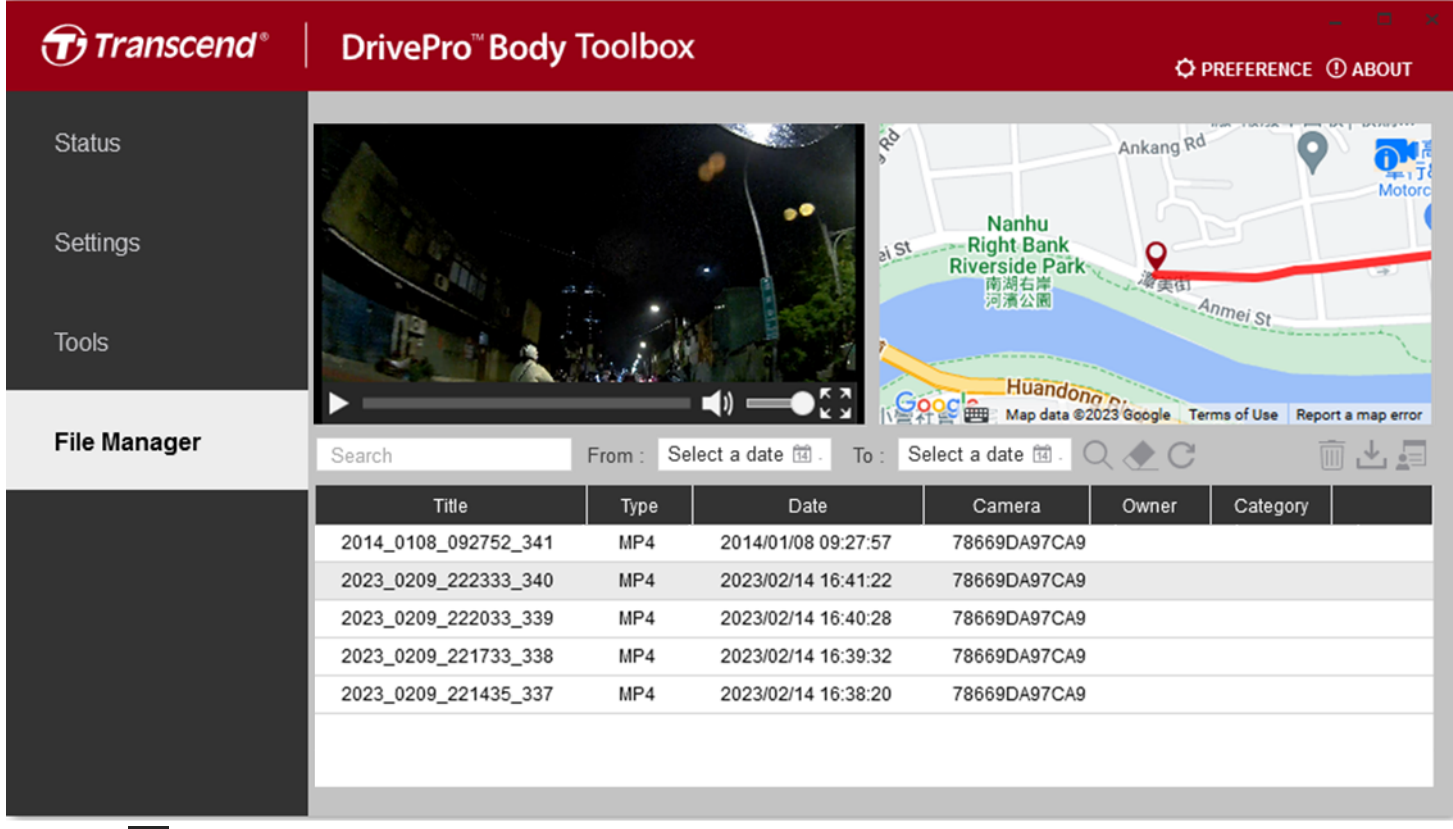

- 🔹 คลิก 🕨 เพื่อเล่นวิดีโอบนหน้าจอ
- คลิก 💟 เพื่อขยายวิดีโอให้เต็มหน้าจอ ด้วยตัวรับสัญญาณ GPS เส้นทางสามารถถูกแสดงพร้อมกับวิดีโอที่บันทึกไว้

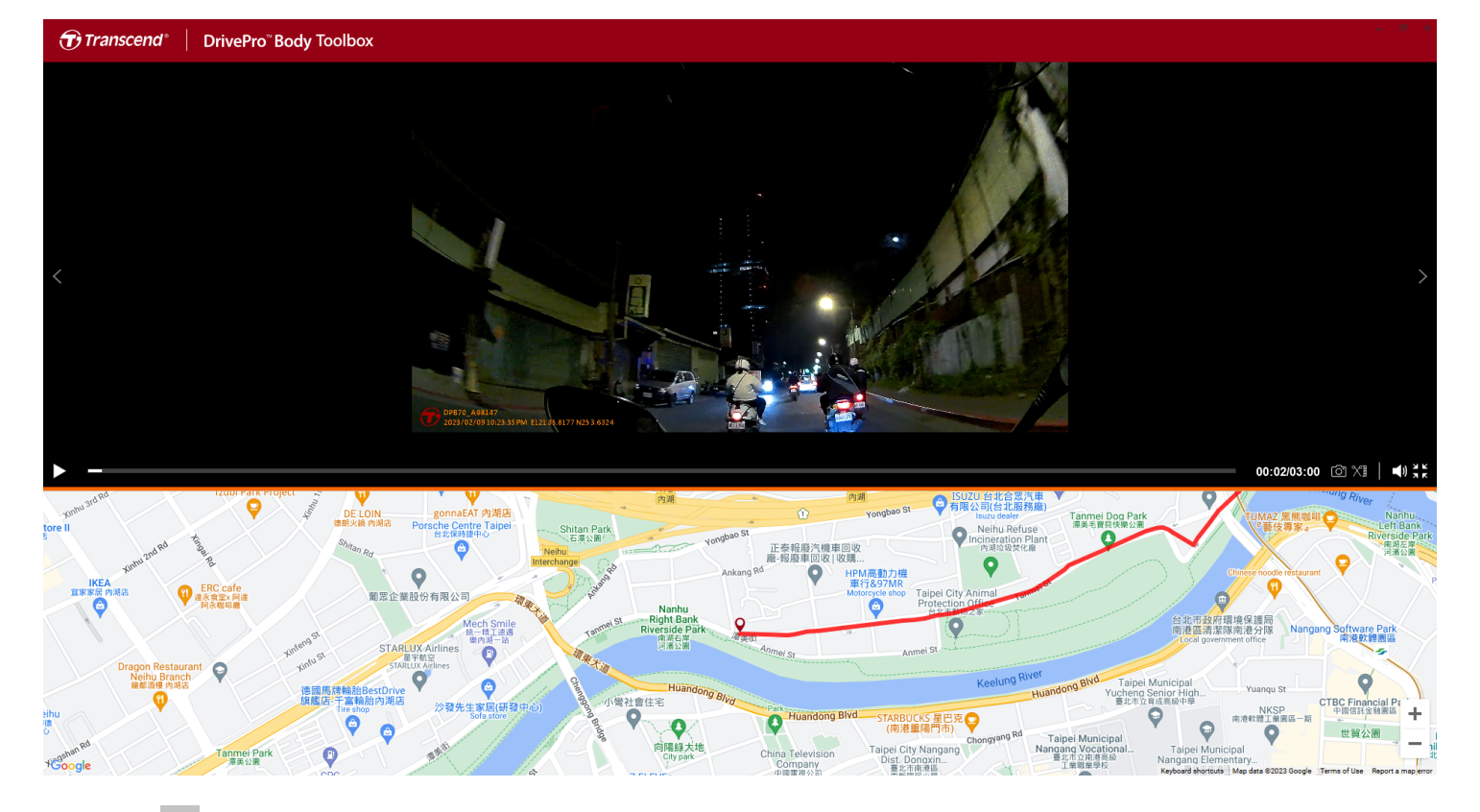

คลิก 
 ทางด้านขวาของหน้าเพื่อเพิ่ม ลบ หรือแก้ไข Owner และ Category

| OwnerCategoryBrysonAuto TheftJoyceMurderWinnieArmed RobberyAntonResidential BurglaryCarjacking | Settings                                    |                                                                                       |     |
|------------------------------------------------------------------------------------------------|---------------------------------------------|---------------------------------------------------------------------------------------|-----|
|                                                                                                | Owner<br>Bryson<br>Joyce<br>Winnie<br>Anton | Category<br>Auto Theft<br>Murder<br>Armed Robbery<br>Residential Burgla<br>Carjacking | ery |

คลิก 🧖 เพื่อจัด Owner (เจ้าของ) และ Category (ประเภท) ของไฟล์ที่เลือก

| ategory :                   |  |   |
|-----------------------------|--|---|
|                             |  | • |
| Joyce                       |  | • |
| Description :               |  |   |
| 5 vehicles have been stolen |  |   |
|                             |  |   |

### 8-6 การตรวจจับอัจฉริยะ

กล้อง DrivePro Body นำเสนอคุณสมบัติที่จะตรวจจับใบหน้าในวิดีโอโดยอัตโนมัติ และแยกฟุตเทจไปยังแถบด้านข้าง ทำให้ผู้ ใช้สามารถเบลอหรือปิดกั้นใบหน้าได้ สำหรับคำแนะนำในการตั้งค่า กรุณาดู DrivePro Body Toolbox Manual

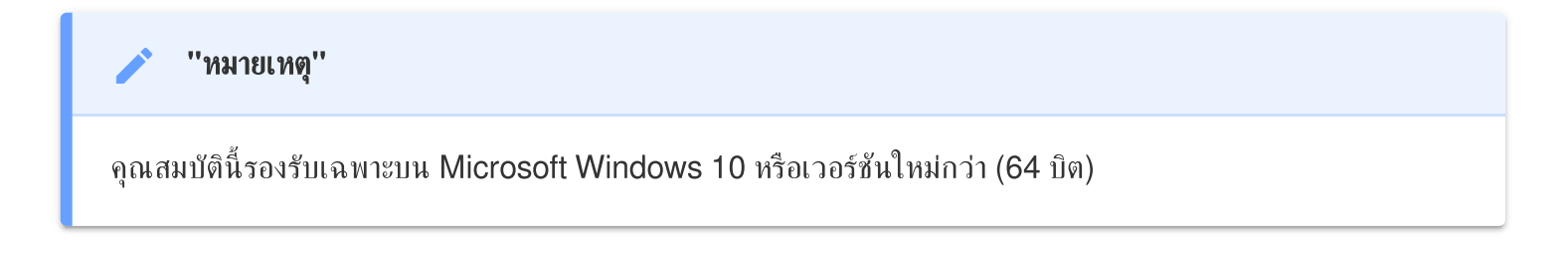

## 8-7 เลือกค่าที่ชอบ

คลิก **© PREFERENCE** ที่ด้านบนของหน้าเพื่อปรับการตั้งค่าของ DrivePro Body Toolbox

ตรวจสอบตัวเลือกที่มีอยู่ด้านล่างตามความต้องการของคุณ

| Preference                  |    | Preference                            |
|-----------------------------|----|---------------------------------------|
| System Backup Device        | ;  | System Backup Device                  |
|                             |    |                                       |
| Auto run at Windows startup |    | Auto back up                          |
| Minimize on startup         |    | Format disk after backup is completed |
| License Plate Recognition   |    | Secure Data                           |
| Language: English 🗸         |    | Backup Folder Naming Methods          |
|                             |    | Device ID User label                  |
|                             |    | Path of backup:                       |
|                             |    | C:\Users\user\Videos\Transcend Change |
|                             | ОК | OK                                    |

| System         | Backup  | Device |
|----------------|---------|--------|
| Auto sync time | with PC |        |
|                |         |        |
|                |         |        |
|                |         |        |
|                |         |        |
|                |         |        |

กรุณาศึกษาคู่มือ DrivePro Body Toolbox สำหรับข้อมูลเพิ่มเติม >

# 9. การย้ายไฟล์ไปยังคอมพิวเตอร์

เพื่อถ่ายโอนไฟล์ระหว่าง DrivePro Body และคอมพิวเตอร์:

- 1. เสียบสาย 3.5 มม. เป็น USB เข้ากับช่องเสียบการเชื่อมต่อของ DrivePro Body
- 2. เชื่อมต่อปลายสายอีกด้านเข้ากับคอมพิวเตอร์

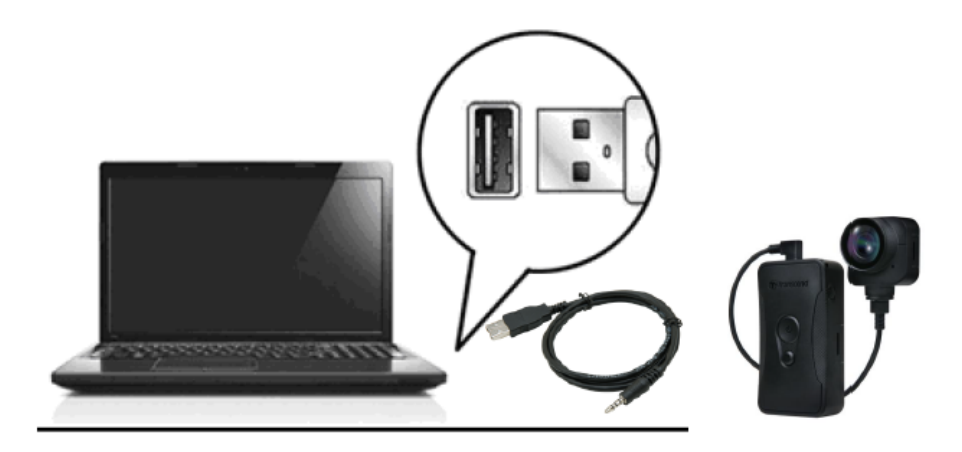

กล้อง DrivePro Body ของคุณพร้อมที่จะถ่ายโอนข้อมูลเหมือนกับฮาร์ดไดรฟ์ภายนอกแล้ว หากต้องการถ่ายโอนไฟล์ไปยัง คอมพิวเตอร์ ให้คัดลอกไฟล์จากโฟลเดอร์ของกล้อง

### ''หมายเหตุ''

หลังจากที่คุณลบไฟล์ออกจากการ์ดหน่วยความจำใน macOS ไฟล์เหล่านี้อาจยังคงอยู่ชั่วคราวในรูปแบบไฟล์ที่ซ่อนไว้ และยังคงใช้พื้นที่ในการ์ดหน่วยความจำ กรุณาล้างถังขยะหรือฟอร์แมตการ์ดหน่วยความจำเพื่อทำพื้นที่ให้ว่างอย่าง สมบูรณ์

### 🛕 ''คำเตือน''

- เพื่อป้องกันข้อมูลสูญหาย ให้ปฏิบัติตามขั้นตอนการถอดกล้องที่เหมาะสม เมื่อถอดกล้อง DrivePro Body ออกจาก คอมพิวเตอร์ของคุณ
- เมื่อเชื่อมต่อกล้อง DrivePro Body กับคอมพิวเตอร์ สามารถใช้โอนย้ายไฟล์ได้เท่านั้น ฟังก์ชันอื่นๆ จะไม่สามารถ ใช้งานได้ กรุณาถอดกล้องออกจากคอมพิวเตอร์เพื่อที่จะใช้งานได้ตามปกติ

# 10. แท่นวางกล้อง (อุปกรณ์เสริม)

แท่นวางกล้อง DPD6N แบบเครือข่ายของ Transcend ได้รับการออกแบบมาโดยเฉพาะสำหรับกล้อง DrivePro Body 30/60/70 และนำเสนอโซลูชันการชาร์จ การอัพโหลดข้อมูล และการจัดการกล้องที่สมบูรณ์แบบผ่านเครือข่าย ผู้ใช้สามารถชาร์จ อุปกรณ์ DrivePro Body 30/60/70 หลายเครื่องพร้อมกัน และแชร์ไฟล์ (รวมถึงการบันทึกวิดีโอและภาพนิ่ง) ไปยังอุปกรณ์จัด เก็บข้อมูลภายนอกผ่านพอร์ต USB

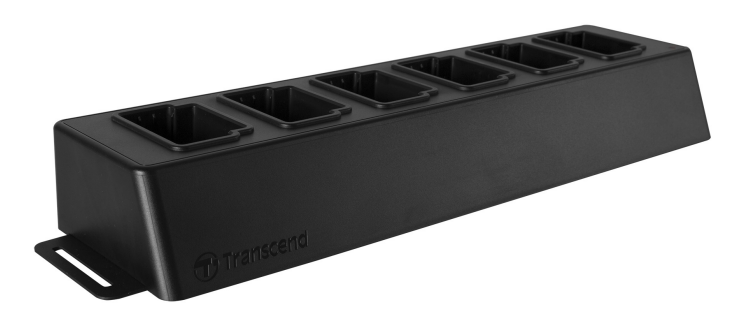

สำหรับข้อมูลเพิ่มเติม กรุณาศึกษาคู่มือผู้ใช้ DPD6N >

## 11. ข้อควรระวัง

- อย่าใช้หรือเก็บกล้อง DrivePro Body ในสถานที่ต่อไปนี้ เพื่อป้องกันการทำงานผิดพลาดหรือเสียรูปทรง:
  - ในสถานที่ร้อน, เย็น หรือชื้นมาก เช่น ในรถที่จอดกลางแดด
  - ภายใต้แสงแดดโดยตรงหรือใกล้เครื่องทำความร้อน
  - ใกล้สนามแม่เหล็กแรงสูง
  - ในที่ที่มีทรายหรือฝุ่นมาก
- กรุณาทำความสะอาดเลนส์ของกล้อง DrivePro Body ปอยๆ และปกป้องเลนส์ด้วยความระมัดระวัง
  - เช็ดทำความสะอาดเลนส์ด้วยผ้านุ่มๆ ในกรณีต่อไปนี้:
    - เมื่อมีรอยนิ้วมือบนเลนส์
    - เมื่อเลนส์สัมผัสกับอากาศที่มีไอเค็ม เช่น ริมทะเล
  - เก็บในที่ที่มีอากาศถ่ายเทได้สะดวก มีทรายและฝุ่นน้อย
  - เพื่อป้องกันเชื้อรา ให้ทำความสะอาดเลนส์เป็นระยะ

### • การทำความสะอาด

- ทำความสะอาดตัวกล้อง DrivePro Body ด้วยผ้านุ่มหมาดเล็กน้อย จากนั้นเช็ดพื้นผิวด้วยผ้าแห้ง
- อย่าทำความสะอาดกล้องด้วยผลิตภัณฑ์เคมี (เช่น ทินเนอร์, เบนชื่น, แอลกอฮอล์, ยากันแมลง, ครีมกันแดด หรือยา ฆ่าแมลง เป็นต้น) และผ้าที่ใช้แล้วทิ้ง เพราะอาจทำให้พื้นผิวหรือตัวเครื่องเสียหายได้
- อย่าสัมผัสกล้อง หากมือของคุณเปื้อนผลิตภัณฑ์เคมีข้างต้น
- อย่าปล่อยให้กล้องสัมผัสกับยางหรือไวนิลเป็นเวลานาน

### การควบแน่นของความชื้น

- หากกล้อง DrivePro Body ถูกนำจากที่อบอุ่นไปยังที่เย็น (หรือในทางกลับกัน) ความชื้นอาจกลั่นตัวเป็นหยดน้ำ ภายในหรือภายนอกกล้อง ซึ่งอาจทำให้กล้อง DrivePro Body ทำงานผิดปกติ
- หากเกิดการกลั่นตัวเป็นหยดน้ำ ให้ปิดกล้อง DrivePro Body ทันทีและรอประมาณ 1 ชั่วโมงเพื่อให้ความชื้นระเหย ไป

### ตัวรับสัญญาณ GPS

- ประสิทธิภาพและความแม่นยำของระบบ GPS อาจแตกต่างกันไปตามสภาพแวดล้อม
- สัญญาณ GPS ไม่สามารถทะลุทะลวงอาคารและฟิล์มกรองแสงที่มีโลหะได้ ความแม่นยำของข้อมูล GPS ขึ้นอยู่กับ สภาพแวดล้อม รวมถึงสภาพอากาศและตำแหน่งที่ใช้ DrivePro Body (เช่น อาคารสูง อุโมงค์ สะพาน และป่า) สำหรับ การใช้งานครั้งแรก กรุณาวางอุปกรณ์ในพื้นที่เปิดโล่งกลางแจ้งเพื่อระบุตำแหน่ง GPS

### ''คำเตือน''

แบตเตอรี่แบบชาร์จได้อาจเกิดการรั่วไหลภายใต้สภาวะที่รุนแรง การใช้งานผิดวิธีหรือการใช้งานไม่ถูกต้องอาจนำไปสู่ อันตรายดังต่อไปนี้:

- ความร้อนสูงเกินไป
- ไฟไหม้
- การระเบิด
- การเกิดควัน

## 12. การป้องกันระดับ IP68

ตัวกล้องของ DrivePro Body 70 มีการป้องกันระดับ IP68 มีคุณสมบัติกันน้ำสาด, กันน้ำ และกันฝุ่น อย่างไรก็ตาม คุณสมบัติ กันน้ำสาด, กันน้ำ และกันฝุ่น ไม่ได้เป็นคุณสมบัติถาวร และความต้านทานอาจลดลงเนื่องจากการสึกหรอตามปกติ ความเสียหาย จากของเหลวไม่อยู่ภายใต้การรับประกัน

การรับประกันแบบจำกัดไม่ครอบคลุมการทำงานผิดพลาดหรือความเสียหายที่เกิดจากการใช้งานที่ไม่เหมาะสม

- ห้ามใช้ DrivePro Body 70 ในน้ำ
- ห้ามใช้ DrivePro Body 70 ในที่มีอุณหภูมิและความชื้นสูง เช่น ห้องชาวน่า ห้องอบไอน้ำ และห้องอาบน้ำ
- ห้ามใช้ DrivePro Body 70 เป็นเวลานานในฝนตกหนัก เพื่อป้องกันความชื้นซึมผ่าน ตรวจสอบให้แน่ใจว่าสายไฟ ตัว แปลงไฟ และช่องต่อสาย แห้งสนิทก่อนทำการชาร์จ

### ''คำเตือน''

DrivePro Body 70 ไม่กันน้ำในสถานการณ์ต่อไปนี้:

- เมื่อเชื่อมต่อกับสาย USB
- เมื่อถอดสกรูตัวใดตัวหนึ่งออกจากอุปกรณ์

## 13. รายละเอียดของกล้อง

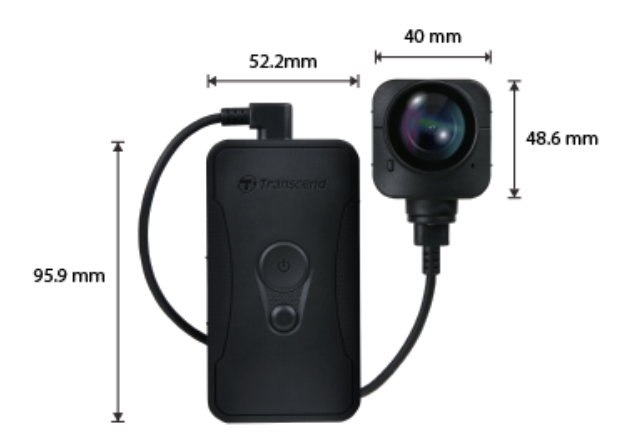

| DrivePro Body 70                   |                                                                                                    |  |
|------------------------------------|----------------------------------------------------------------------------------------------------|--|
| ชนาด                               | <b>ตัวเครื่อง:</b><br>95.9 มม. (ยาว) × 52.2 มม. (กว้าง) × 24.9 มม. (สูง)<br><b>ตัวกล้อง:</b><br>48.6 มม. (ยาว) × 40 มม. (กว้าง) × 31.7 มม. (สูง)<br><b>สายเคเบิลแบบสวมใส่:</b><br>100 ซม. |  |
| น้ำหนัก                            | 184 กรัม                                                                                                    |  |
| อินเตอร์เฟซ เชื่อมต่อ              | USB 2.0                                                                                                    |  |
| โปรโตคอล WiFi                      | 802.11n                                                                                                    |  |
| ความถึ่                            | 2.4 GHz                                                                                                    |  |
| ที่จัดเก็บ                         | ที่เก็บข้อมูลภายในขนาด 64GB                                                                                                    |  |
| เลนส์                              | F/2.0, มุมมองกว้าง 140°                                                                                                    |  |
| ความละเอียดของภาพ /<br>อัตราเฟรม   | QHD 1440P / 30 FPS                                                                                                    |  |
| รูปแบบวิดีโอ                       | MP4 (H.264)                                                                                                    |  |
| แบตเตอรี่                          | ลิเธียมโพลิเมอร์ 3120 mAh                                                                                                    |  |
| อายุการใช้งานแบตเตอรี่<br>(สูงสุด) | สูงสุด 9 ชั่วโมง<br>O หมายเหตุ: สภาวะแวดล้อมอาจเพิ่มหรือลดระยะเวลาที่สามารถบันทึกภาพได้                                                                                                   |  |

| แหล่งจ่ายไฟ               | กระแสไฟเข้า (สูงสุด): AC 100V-240V, 50Hz-60Hz, 0.4A<br>กระแสไฟออก: DC 5V / 2A |  |
|---------------------------|-------------------------------------------------------------------------------|--|
| อุณหภูมิ ในการทำงาน       | -20°C - 60°C<br>5°C - 45°C เมื่อชาร์จด้วยตัวแปลงไฟ                            |  |
| การป้องกัน น้ำเข้า        | IP68                                                                          |  |
| การรับรอง                 | BSMI / CE / EAC / FCC / KC / MIC / NCC / UKCA                                 |  |
| ความต้านทาน การ<br>กระแทก | MIL-STD-810G 516.6 – การทดสอบการตก                                            |  |
| การรับประกัน              | 2 ปี                                                                          |  |

# 14. คำถามที่พบบ่อย

หากคุณมีปัญหาในการใช้ DrivePro Body กรุณาดูข้อมูลต่อไปนี้เพื่อแก้ไขปัญหา หากคุณไม่พบคำตอบที่ดีที่สุดสำหรับคำถาม ของคุณ กรุณาปรึกษาร้านค้าที่คุณซื้อผลิตภัณฑ์ ตัวแทนจำหน่าย ศูนย์บริการ หรือติดต่อสำนักงานสาขาของ Transcend ใน พื้นที่

คุณสามารถเยี่ยมชมเว็บไซต์ของ Transcend เพื่อดูคำถามที่พบบ่อยและบริการสนับสนุนทางเทคนิคเพิ่มเติม https://www.transcend-info.com/ https://www.transcend-info.com/Support/contact\_form

• ระบบปฏิบัติการคอมพิวเตอร์ของฉันไม่สามารถตรวจพบกล้อง DrivePro Body

กรุณาตรวจสอบสิ่งต่อไปนี้:

- กล้อง DrivePro Body ของคุณเชื่อมต่อกับช่อง USB อย่างถูกต้องหรือไม่? หากไม่ ให้ถอดปลั๊กและเชื่อมต่อใหม่อีก ครั้ง ตรวจสอบให้แน่ใจว่าปลายทั้งสองของสายเคเบิล USB นั้นเชื่อมต่ออย่างถูกต้องตามที่แสดงในคู่มือผู้ใช้
- ช่อง USB ของคอมพิวเตอร์ทำงานหรือไม่ หากไม่ กรุณาอ้างถึงคู่มือผู้ใช้คอมพิวเตอร์ของคุณ (หรือเมนบอร์ด) เพื่อ เปิดการใช้งาน
- ปุ่มของกล้อง DrivePro Body ไม่ตอบสนอง
  - กรุณารีเซ็ตกล้อง ด้วยการใช้วัตถุปลายแหลม เช่น คลิปหนีบกระดาษ จิ้มที่รูด้านล่างของกล้อง DrivePro Body จน กล้องปิดแล้วเปิดใหม่

#### • กล้อง DrivePro Body 70 กันกระแทกและกันน้ำหรือไม่?

- กล้อง DrivePro Body 70 ได้รับการป้องกันฝุ่นและน้ำระดับ IP68 และเป็นไปตามมาตรฐานการทดสอบการตก กระแทกของกองทัพสหรัฐฯที่เข้มงวด\*
  - \* อ้างอิงจาก MIL-STD-810G 516.6 การทดสอบการตก

# 15. คำชี้แจงการปฏิบัติตามสหภาพยุโรป

Transcend Information Inc. ขอประกาศในที่นี้ว่าผลิตภัณฑ์ของ Transcend ทั้งหมดที่มีเครื่องหมาย CE ซึ่งรวมฟังก์ชัน การทำงานของอุปกรณ์วิทยุนั้นเป็นไปตาม คำสั่ง 2014/53/EU

ข้อความฉบับเต็มของประกาศความสอดคล้องของสหภาพยุโรปอยู่ที่: https://www.transcend-info.com/eu\_compliance

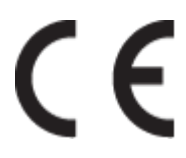

|                | DrivePro Body 70        |
|----------------|-------------------------|
| Frequency:     | Maximum transmit power: |
| 2400-2483.5MHz | < 100 mW                |

# 16. การนำกลับมาใช้อีกและการปกป้องสิ่งแวดล้อม

สำหรับข้อมูลเพิ่มเติมเกี่ยวกับการรีไซเคิลผลิตภัณฑ์ (WEEE) และการกำจัดแบตเตอรี่ โปรดดูที่ลิงค์ต่อไปนี้: https://www.transcend-info.com/about/green

# 17. นโยบายการรับประกัน

โปรดดูระยะเวลาการรับประกันของผลิตภัณฑ์นี้บนบรรจุภัณฑ์ สำหรับรายละเอียดของข้อกำหนดและเงื่อนไขการรับประกันและ ระยะเวลาการรับประกัน โปรดดูที่ลิงค์ด้านล่าง: https://www.transcend-info.com/warranty

# 18. การเปิดเผยใบอนุญาตต่อสาธารณะทั่วไป

สำหรับข้อมูลเพิ่มเติมเกี่ยวกับการอนุญาตให้ใช้สิทธิ์แบบโอเพ่นซอร์ส กรุณาดูที่ลิงก์ด้านล่าง: https://www.transcend-info.com/Legal/?no=10

# 19. ข้อตกลงใบอนุญาตสำหรับผู้ใช้

สำหรับรายละเอียดของข้อกำหนดสิทธิ์การใช้งานซอฟต์แวร์ กรุณาดูที่ลิงค์ต่อไปนี้: https://www.transcend-info.com/legal/gpl-disclosure-eula

## 20. คำแถลงการณ์ของคณะกรรมการสื่อสารแห่ง สหพันธรัฐ Federal Communications Commission (FCC) Statement

This device complies with Part 15 FCC Rules. Operation is subject to the following two conditions: (1) This device may not cause harmful interference. (2) This device must accept any interference received including interference that may cause undesired operation.

This Equipment has been tested and found to comply with the limits for a Class B digital device, pursuant to Part 15 of the FCC rules. These limits are designed to provide reasonable protection against harmful interference in a residential installation. This equipment generates, uses and can radiate radio frequency energy and, if not installed and used in accordance with the instructions, may cause harmful interference to radio communications. However, there is no guarantee that interference will not occur in a particular installation. If this equipment does cause harmful interference to radio or television reception, which can be determined by turning the equipment off and on, the user is encouraged to try to correct the interference by one or more of the following measures:

- Reorient or relocate the receiving antenna.
- Increase the separation between the equipment and receiver.
- Connect the equipment into an outlet on a circuit different from that to which the receiver is connected.
- Consult the dealer or an experienced radio/TV technician for help.

### **RF Exposure Information (SAR)**

This equipment complies with the FCC portable RF exposure limit set forth for an uncontrolled environment. The exposure standard for wireless devices employing a unit of measurement is known as the Specific Absorption Rate, or SAR. The SAR limit set by the FCC is 1.6W/kg.

This equipment could be installed and operated with minimum distance 0cm between the radiator & your body.

- Any changes or modifications not expressly approved by the party responsible for compliance could void the authority to operate equipment.
- This device and its antenna must not be co-located or operating in conjunction with any other antenna or transmitter.

Transcend Information Inc (USA) 1645 North Brian Street, Orange, CA 92867, U.S.A TEL: +1-714-921-2000

## 21. เครื่องหมายรับรองความสอดคล้องยูเรเซียน Eurasian Conformity Mark (EAC)

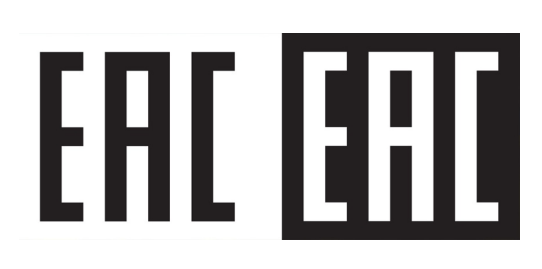